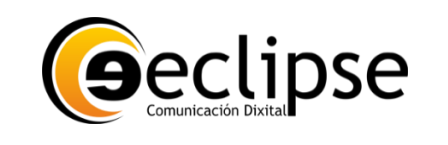

# Actualización de eclipse ERP a las Versiones 2025 y superiores

Fecha elaboración: 16/02/2025

Revisión: 1 - Fecha: -

Autor: RQ

EN ESTA OCASIÓN PARA REALIZAR LA ACTUALIZACIÓN DEL SOFTWARE SE PROCEDE COMO DE COSTUMBRE UTILIZANDO EL ACTUALZADOR AUTOMÁTICO O HACIENDOLO DE MANERA MANUAL, SIN MAS.

PERO **ADICIONALMENTE** TENEMOS QUE ACTUALIZAR EL SISTEMA DE REPORTES DE LA APLICACIÓN YA QUE, SI NO ESTA NO PODRÁ IMPRIMIR INFORMES NI NINGÚN TIPO DE DOCUMENTO, EN ESTOS PASOS VEMOS COMO HACERLO.

MUY IMPORTANTE: ANTES DE EMPEZAR CON LOS SIGUIENTES PASOS, HAS DE TENER ECLIPSE ERP CERRADO.

MUY IMPORTANTE: ANTES DE EMPEZAR CON LOS SIGUIENTES PASOS, HAS DE TENER ECLIPSE ERP CERRADO.

PARA ELLO VAMOS A TENER QUE:

**1.- DESINTALAR EL SISTEMA DE INFORMES ANTERIOR** 

- 2.- INSTALAR EL NUEVO SISTEMA DE INFORMES
- 3.- TESTEAR QUE ECLPSE ERP FUNCIONA DE FORMA CORRECTA

ESTE PROCESO ES MUY SENCILLO, AÚN ASÍ TE INCORPORAMOS ESTA PEQUEÑA GUÍA PARA QUE NO TE SALTES NINGÚN PASO, Y PUEDAS HACERLO TU MISMO:

### **1.- DESINTALAR EL SISTEMA DE INFORMES ANTERIOR**

POR ELLO VAMOS A IR DETALLANDO CADA PASO

DESDE EL MENÚ INICICIO BUSCA EL **PANEL DE CONTROL**, O ESCRIBE EL NOMBRE DE PANEL DE CONTROL EN LA ZONA DE BÚSQUEDA DE TU PC

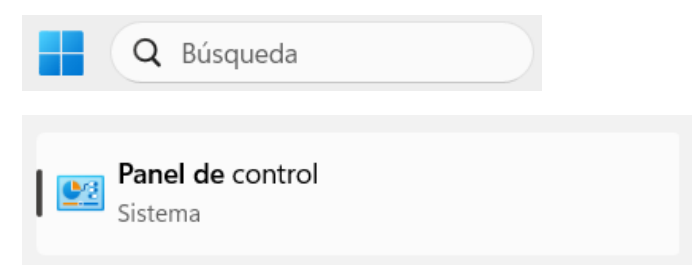

HAZ CLICK EN ESTE MISMO PARA ACCEDER Y BUSCA LA SIGUIENTE OPCIÓN: DESINTALAR UN PROGRAMA

| 😢 Panel de control                                                                                                    |                                                                                                    |
|----------------------------------------------------------------------------------------------------|----------------------------------------------------------------------------------------------------|
| $\leftarrow$ $\rightarrow$ $\checkmark$ $\uparrow$ $\blacksquare$ > Panel de control >                                                               | <ul> <li>۲</li> <li>۲</li></ul> |
| Ajustar la configuración del equipo                                                                                                    | Ver por: Categoría 🔻                                                                                                    |
| Sistema y seguridad<br>Revisar el estado del equipo<br>Guardar copias de seguridad de tus archivos con                                               | entas de usuario<br>Cambiar el tipo de cuenta                                                                                                    |
| Historial de archivos<br>Copias de seguridad y restauración (Windows 7)                                                                              | ariencia y personalización                                                                                                    |
| Redes e Internet<br>Ver el estado y las tareas de red                                                                                                | <b>loj y región</b><br>nbiar formatos de fecha, hora o número                                                                                                    |
| Hardware y sonido<br>Ver dispositivos e impresoras<br>Agregar un dispositivo<br>Ajustar parámetros de configuración de movilidad<br>de uso frecuente | <b>cesibilidad</b><br>nitir que Windows sugiera parámetros de<br>figuración<br>imizar la presentación visual                                                                                                    |
| Programas<br>Desinstalar un programa                                                                                                    |                                                                                                    |

TE APARECERÁ UNA LISTA CON LOS PROGRAMAS INSTALADOS EN TU PC, Y EN LA SIGUIENTE LISTA HAS DE BUSCAR:

#### POR LAS PLABRAS "CRYSTAL REPORTS RUNTIME"

| CRYSTAL REPORTS RUN - Progr                                                                                                    | amas y características                                                                                              |                               |        | X      |
|----------------------------------------------------------------------------------------------------|----------------------------------------------------------------------------------------------------|-------------------------------|--------|--------|
| $\leftarrow$ $\rightarrow$ $\checkmark$ $\uparrow$ $\blacksquare$ « Pr                                                                | ogramas > Programas y características ~                                                                             | C CRYSTAL REPORTS R           | UN     | ×      |
| Ventana principal del Panel de<br>control<br>Ver actualizaciones instaladas<br>Activar o desactivar las<br>características de Windows | Desinstalar o cambiar un programa<br>Para desinstalar un programa, selecciónelo en la lista y después h<br>Reparar. | aga clic en Desinstalar, Caml | piar o | 0      |
|                                                                                                    | Nombre                                                                                                    | Editor                        | = .    | Se ins |
|                                                                                                    | SAP Crystal Reports runtime engine for .NET Framework (64-bit)                                                      | SAP                           |        | 15/01  |
|                                                                                                    |                                                                                                    |                               |        |        |
|                                                                                                    |                                                                                                    |                               |        |        |
|                                                                                                    | Programas actualmente instalados Tamaño total:<br>147 programas instalados                                          | 18,5 GB                       |        |        |

VERÁS COMO LOS RESULTADOS SE EMPIEZAN A FILTRAR HASTA QUE ENCUENTRES ESTA OPCIÓN, UNA VEZ VISTO EL PROGRAMA, HAZ CLICK SOBRE EL, Y A CONTINUACIÓN, PULSA EL BOTÓN [ **DESINSTALAR** ]

#### A CONTINUACIÓN, APARECÁ LA SIGUIENTE PANTALLA

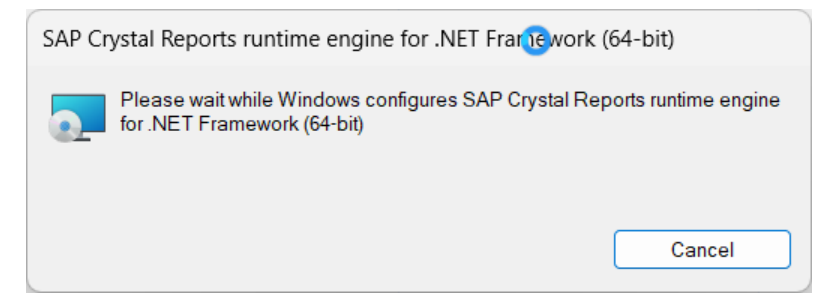

QUE INICIARÁ EL PROCESO DE DESINSTALACIÓN DEL SISTEMA DE REPORTING

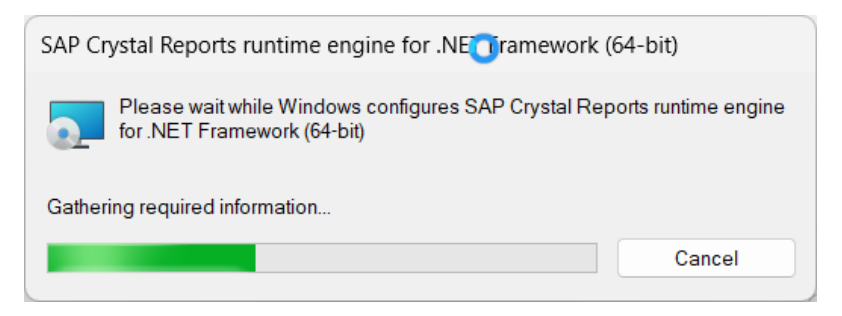

SI EN ALGÚN MOMENTO DURANTE EL PROCESO TE APARECE ESTA VENTANA:

| SAP Crystal Reports runtime engine for .NET Framework (64-bit)                                   | $\times$ |
|--------------------------------------------------------------------------------------------------|----------|
| The following applications should be closed before continuing the instal                         | :        |
| ERP                                                                                              |          |
|                                                                                                  |          |
| • Automatically <u>c</u> lose applications and attempt to restart them after set<br>is complete. | ıp       |
| $\bigcirc$ Do <u>n</u> ot close applications. (A Reboot may be required.)                        |          |
| OK Cancel                                                                                        |          |

TE INDICA QUE NO CERRASTE TODAS LAS VENTAS DE ECLIPSE ERP Y SUS MÓDULOS EN TU PC, CON LO CUAL, HAZ CLICK EN LA OPCIÓN **CANCEL**, CIERRA TODAS LAS VENTANAS Y VUELVE A INICIAR LA DESINTALACIÓN.

UNA VEZ TERMINADA LA DESINTALACIÓN (TEN PACIENCIA, ESTA SUELE DURAR UNOS MINUTOS) VERÁS QUE EN EL PANEL DE CONTROL YA NO APARECE EL PROGRAMA, LO QUE CONFIRMA QUE SE HA REALIZADO LA DESINSTALACIÓN DE FORMA CORRECTA.

| CRYSTAL REPORTS RUN - Progra                                                                             | mas y características                                                                                                  | _                             |      | ×      |
|----------------------------------------------------------------------------------------------------|----------------------------------------------------------------------------------------------------|-------------------------------|------|--------|
| $\leftarrow$ $\rightarrow$ $\checkmark$ $\uparrow$ $\blacksquare$ « Pro                                  | gramas > Programas y características > C                                                                               | CRYSTAL REPORTS RU            | N    | ×      |
| Ventana principal del Panel de<br>control<br>Ver actualizaciones instaladas<br>Certivar o desactivar las | Desinstalar o cambiar un programa<br>Para desinstalar un programa, selecciónelo en la lista y después haga<br>Reparar. | a clic en Desinstalar, Cambia | ar o |        |
| características de Windows                                                                               | Organizar 👻                                                                                                    |                               | ≣ •  | ?      |
|                                                                                                    | Nombre<br>Ningún elemento coincide con el criterio de                                                                  | Editor<br>e búsqueda.         |      | Se ins |

## 2.- INSTALAR EL NUEVO SISTEMA DE INFORMES

AHORA TIENES QUE INSTALAR EL NUEVO SISTEMA DE INFORMES, QUE SE ECUENTRA EN LA SIGUIENTE DIRECCIÓN WEB:

| https://www.infoeclipse.com/sat/CRRuntime 64bit 13 0 32.msi                                         |
|----------------------------------------------------------------------------------------------------|
| COMO PUEDES VER EN ESTA DIRECCIÓN: ESTE ARCHIVO SE ENCUENTRA EN NUESTRA WEB Y SE ACCEDE AL          |
| MISMO A TRAVÉS DE PROTOCOLO SEGURO, ADEMÁS ESTÁ PERFECTAMENTE VERIFICADO Y NO CONTIENE              |
| NINGUNA AMENZA PARA TU PC.                                                                          |
|                                                                                                    |
| TE DETALLAMOS ESTA INFORMACION POR QUE ES POSIBLE QUE, SI TIENES UN SISTEMA ANTIVIRUS, TE ALERTE DE |
| QUE VAS A DESCARGAR UN ARCHIVO EJECUTABLE, (Y ASÍ ES) PERO ESTE NO SUPONE NINGÚN PROBLEMA PARA      |
| TH CICTERAR EN CACO DE OUE TH ANTIVIDUE, NO TE DEDNAITA LA DECCADO A TENDOÁC OUE DECACTIVAD EL      |
| TO SISTEMA, EN CASO DE QUE TO ANTIVIROS, NO TE PERMITA LA DESCARGA TENDRAS QUE DESACTIVAR EL        |

PARA DESCARGAR ESTE ARCHIVO, PUEDES HACER CLICK EN EL PROPIO ENLACE SUPERIOR, PERO SI ESTE NO FUNCIONA, TE BASTARÁ CON COPIAR Y PEGAR LA DIRECCIÓN EN TU NAVEGADOR WEB, PARA VER LA SIGUIENTE PANTALLA QUE TE PERMITIRÁ BAJAR EL PROGRAMA A TU PC, POR DEFECTO A LA CARPETA DE DESCARGAS:

| O Guardar como                               |                           |         |     |              |                  |          |                   |         | $\times$ |
|----------------------------------------------|---------------------------|---------|-----|--------------|------------------|----------|-------------------|---------|----------|
| $\leftarrow \rightarrow \checkmark \uparrow$ | ↓ > Descargas             |         |     |              | $\sim$           | С        | Buscar en Descarg | as      | Q        |
| Organizar 🔻 Nue                              | eva carpeta               |         |     |              |                  |          |                   | ≣ •     | ?        |
| > 📥 Ricardo, ECLIP                           | SE COMUNICACIÓN           | Nomb    | ore | Ningún eleme | nto coincide con | el crite | rio de búsqueda.  |         | F        |
| Escritorio                                   | *                         |         |     |              |                  |          |                   |         |          |
| 🛓 Descargas                                  | *                         |         |     |              |                  |          |                   |         |          |
| 💻 NAS                                        | *                         |         |     |              |                  |          |                   |         |          |
| En curso                                     | *                         |         |     |              |                  |          |                   |         |          |
| Nombre:                                      | CRRuntime_64bit_13_0_32.  | msi     |     |              |                  |          |                   |         | ~        |
| Tipo:                                        | Windows Installer Package | (*.msi) |     |              |                  |          |                   |         | ~        |
|                                              |                           |         |     |              |                  |          |                   |         |          |
| <ul> <li>Ocultar carpetas</li> </ul>         |                           |         |     |              |                  |          | Guardar           | Cancela | r        |

UNA VEZ COMPLETADA LA DESCARGA, RECIBIRÁS UNA NOTIFICAICÓN SIMILAR A ESTA DE TU NAVEGADOR:

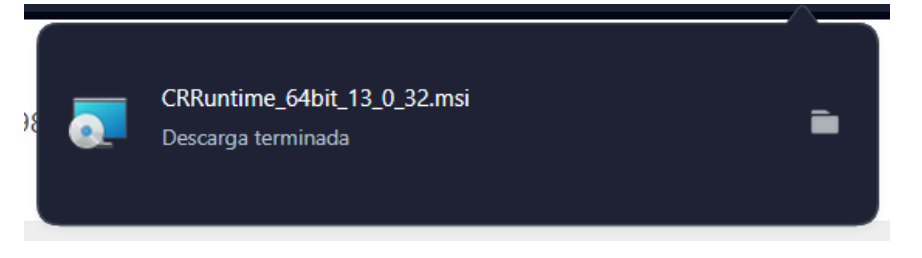

AHORA DIRIGETE A LA CARPETA DE DESCARGAS DE TU PC:

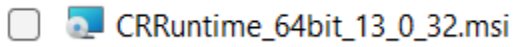

Y HAZ DOBLE CLICK SOBRE EL ARCHIVO PARA COMENZAR CON LA INSTALACIÓN DE ESTE:

| Windows Installer    |        |
|----------------------|--------|
| Preparing to install |        |
|                      | Cancel |

DURANTE UNOS SEGUNDO VERÁS QUE EL PROGRAMA ARRANCA EL PROCESO DE INSTALACIÓN PARA LLEGAR A LAS PANTALLAS QUE TE GUÍAN DURANTE EL PROCESO DE ESTA:

| SAP Crystal Reports runtime | e engine for .NET Framework (64 – 🗆 X                                                                                                    | 🔄 SAP Crystal Reports runtime engine for .NET Framework (64 – 🛛 🗙                                                                  |
|-----------------------------|----------------------------------------------------------------------------------------------------|----------------------------------------------------------------------------------------------------|
|                             | Welcome to the SAP Crystal Reports runtime engine for<br>.NET Framework (64-bit) Installation Wizard                                                                                                    | Start Installation                                                                                                    |
|                             | It is strongly recommended that you exit all Windows programs<br>before running this Setup Program.<br>Click Cancel to quit Setup and close any programs you have                                          | Are you ready to have the SAP Crystal Reports runtime engine for .NET Framework<br>(64-bit) Installation Wizard begin the install? |
|                             | running. Click Next to continue with the Setup program .<br>WARNING: This program is protected by copyright law and<br>international treaties.                                                             | license agreement.                                                                                                    |
|                             | Unauthorized reproduction or distribution of this program, or any<br>portion of it, may result in severe civil and criminal penalties, and<br>will be prosecuted to the maximum extent possible under law. |                                                                                                    |
|                             |                                                                                                    |                                                                                                    |
|                             | < Back Next > Cancel                                                                                                    | < gack Next > Cancel                                                                                                    |

EN ESTA HACEMOS CLICK EN **[NEXT]** PARA COMENZAR

AQUÍ TAMBIÉN [NEXT] PARA CONFIRMAR

| 🔁 SAP Crystal Reports runtime engine for .NET Framework (64 — 🛛 🛛 🗙                                                                                                    |  |  |  |  |
|----------------------------------------------------------------------------------------------------|--|--|--|--|
| License Agreement<br>You must agree with the license to proceed.                                                                                                    |  |  |  |  |
|                                                                                                    |  |  |  |  |
| SAP® BUSINESSOBJECTS™ LICENSE AGREEMENT                                                                                                    |  |  |  |  |
| IMPORTANT-READ CAREFULLY. THIS IS A LEGAL AGREEMENT BETWEEN YOU AND<br>SAP BUSINESSOBJECTS FOR THE SAP BUSINESSOBJECTS SOFTWARE<br>ACCOMPANYING THIS AGREEMENT, WHICH MAY INCLUDE COMPUTER SOFTWARE,<br>ASSOCIATED MEDIA, PRINTED MATERIALS AND ONLINE OR ELECTRONIC<br>DOCUMENTATION ("SOFTWARE"). BEFORE CONTINUING WITH THE INSTALLATION OF<br>THE SOFTWARE, YOU MUST READ, ACKNOWLEDGE AND ACCEPT THE TERMS AND<br>CONDITIONS OF THE SOFTWARE LICENSE AGREEMENT THAT FOLLOWS<br>("AGREEMENT," YOU DO NOT ACCEPT THE TERMS AND CONDITIONS OF THE<br>AGREEMENT, YOU DAY RETURN, WITHIN THIRTY (30) DAYS OF PURCHASE, THE<br>SOFTWARE TO THE PLACE YOU OBTAINED IT FOR A FULL REFUND.                                                                                                    |  |  |  |  |
| <ol> <li>GRANT OF LICENSE. SAP BusinessObjects grants you a nonexclusive and limited<br/>license to use the Software products and functionalities for which you have paid the<br/>applicable fees solely for your internal business purposes and in accordance with the<br/>terms and conditions of this Agreement. The Software is licensed, not sold, to you. If you<br/>acquired this product as a special offer or as a promotional license included with another<br/>SAP BusinessObjects product, additional restrictions apply as set forth in section 3.9<br/>("Promotional License") below. If you acquired this product bundled or in combination with<br/>a third nativ product you may only use the Product with the third nativ product as</li> <li>I accept the License Agreement</li> </ol> |  |  |  |  |
| ○ I <u>d</u> o not accept the License Agreement                                                                                                    |  |  |  |  |
| < Back Next > Cancel                                                                                                    |  |  |  |  |

AQUÍ TENEMOS QUE SELECCIONAR **(O) I ACCETP THE LICENSE AGREEEMENT** PARA ACEPTAR LOS TERMINOS Y CONDICIONES DE LA APLICAICÓN Y HACEMOS CLICK EN EL BOTÓN **[NEXT]** PARA PASAR A LA VALIDACIÓN

| SAP   | Crystal Reports runtime eng        | gine for .NET Framework (64    | - 🗆       | $\times$ |
|-------|------------------------------------|--------------------------------|-----------|----------|
|       |                                    |                                |           |          |
|       | SAP Crystal R<br>version for Micro | Reports<br>osoft Visual Studio |           |          |
|       | SAP                                | © 2010-2022 SAP SE. All rights | reserved. |          |
| Valid | lating install                     |                                |           |          |
|       |                                    |                                |           |          |
|       |                                    |                                |           |          |
|       |                                    |                                |           |          |
|       |                                    |                                |           |          |
|       |                                    |                                | Cano      | el       |

DURANTE UNOS SEGUNDOS EL PROGRAMA VALIDARÁ QUE PUEDE INICIAR EL PROCESO DE INSTALACIÓN...

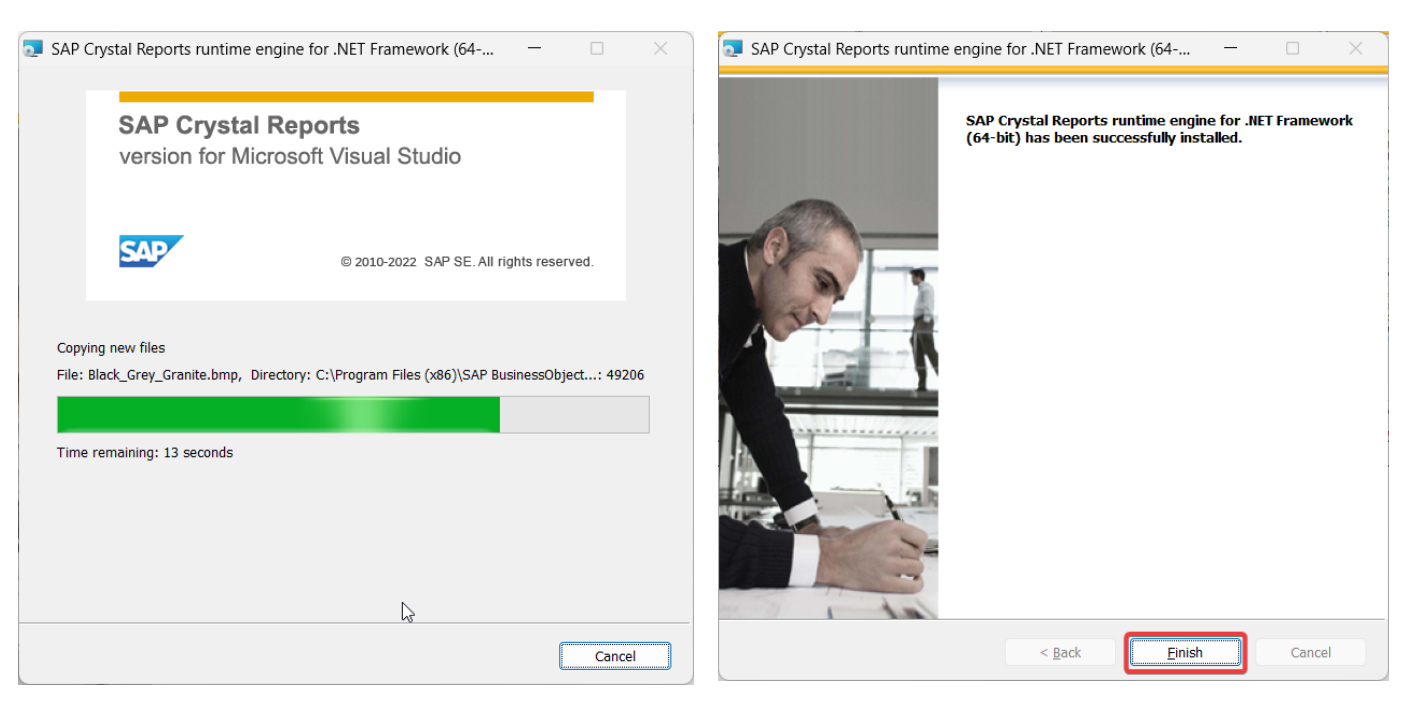

PARA A CONTINUACIÓN EMPEZAR CON LA MISMA. RECUERDA QUE EL PROCESO DE INSTALACIÓN PUEDE LLEVAR UNOS MINUTOS, TEN PACIENCIA. FINALMENTE, EL PROGRAMA DE INSTALACIÓN FINALIZARÁ LA MISMA LLEGANDO A ESTA PANTALLA, EN LA CUAL SÓLO TE QUEDA PULSAR **[FINISH]** PARA COMPLETAR LA MISMA

# 3.- TESTEAR QUE ECLPSE ERP FUNCIONA DE FORMA CORRECTA

PARA TERMINAR SÓLO TE QUEDA VOLVER A ARRANCAR EL ERP Y VER QUE ES CAPAZ DE:

- IMPRIMIR UN INFORME O ESTADÍSTICA

- IMPRIMIR UN DOCUMENTO DE VENTA

CON ESTAS COMPROBACIONES TAN SENCILLAS VERÁS QUE TODO ESTÁ EN ORDEN, SI ESTAS PRUEBAS NO FUNCIONAN, REINICIA TU ORDENADOR. Y SI SIGUE SIN FUNCIONAR ABRE UN TICKET EN <u>WWW.ECLIPSE.ES</u>